## Procedure for enabling prompt tracking in the QMaster v1.5 prompter

1. Select the pane containing the rundown

Right-click in title bar of the pane

Select Pane Settings...

Under Prompt Format Rundown Queues select "Story List"

If "Editor" is checked, de-select it.

Click the tab labelled Other and under Miscellaneous Settings, make sure "Restrict to a Single Text" is NOT selected. Click OK.

2. Select a separate pane (Pane two for example)

Right-click in title bar

Select Pane Settings...

Under Prompt Format Rundown Queues select "Editor".

Click the tab labelled Other and under Miscellaneous Settings select "Restrict to a Single Text". Click OK.

3. In the main menu bar select Window >> Settings...

Under Prompt Rundowns ensure that the "Text in List Pane" is NOT selected. Click OK.

4. In the rundown, double-click on an item (script) to open it up. It should open into Pane two (or whatever pane you chose in step 2).

5. From the main menu bar select Tools >> Options...
Click on the QBox Prompt Engine and then User Interface.
Select the checkboxes for both
"Jump Editor to Prompt Position on Speed Zero"
and
"Jump Editor to Prompt Position every Prompt Line"
Click OK.